1. Oben auf der Homepage auf "Registrieren" klicken.

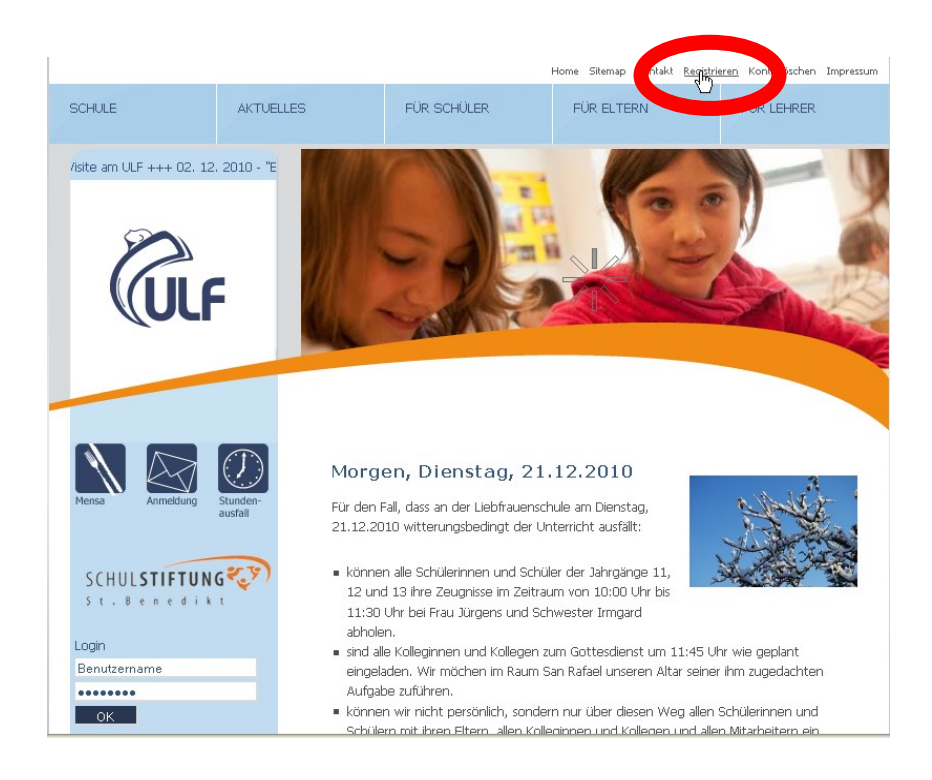

2. E-Mail-Adresse, Vorname und Nachname eingeben. Die Auswahl "Schüler", "Eltern" oder "Lehrer" nicht vergessen. Anschließend "Senden" klicken.

Home Sitemap Kontakt Registrieren Kontolöschen Impressun

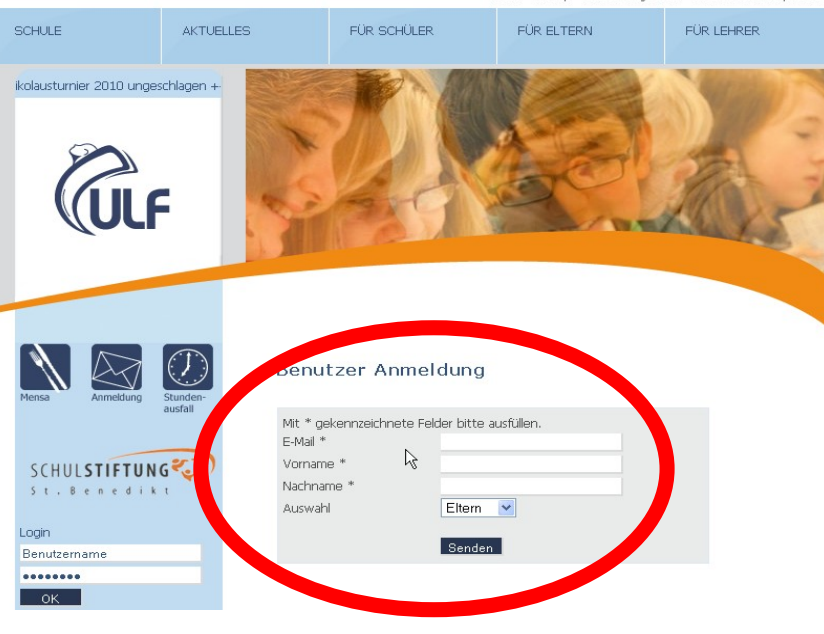

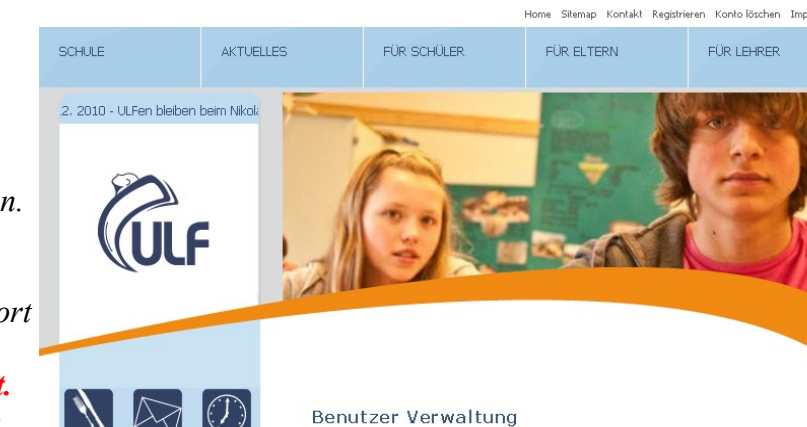

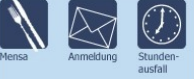

## Benutzer Verwaltung

Die E-Mail-Adresse wurde eingetragen. Es wird eine Email mit der Bitte um Bestätigung an das Konto gesendet.

SCHULSTIFTUNG St. Benedik

Nach der Bestätigung wird ein Passwort gesendet. Das Konto wird nach einer Prüfung freigeschaltet. Mit Benutzername und Passwort kann man sich auf der Seite einloggen. Das Passwort kann nach dem Login geändert werden.

3. Es erscheint eine Seite mit folgendem Text:

"Benutzer Verwaltung Die E-Mail-Adresse wurde eingetragen. Es wird eine Email mit der Bitte um Bestätigung an das Konto gesendet. Nach der Bestätigung wird ein Passwort gesendet. Das Konto wird nach einer Prüfung [durch mich!] freigeschaltet. Mit Benutzername und Passwort kann man sich auf der Seite einloggen. Das Passwort kann nach dem Login

geändert werden."

4. Die Email enthält einen ähnlichen Link wie im Kasten angegeben.

Zur Bestätigung des Benutzerkontos, bitte auf den unten stehenden Link klicken: <a href="http://www.ulf-clp.de/cms/front\_content.php?">http://www.ulf-clp.de/cms/front\_content.php?</a> <a href="changelang=1&idcatart=128&confirm=a7694c4e021e917dc4d0f81842f082">changelang=1&idcatart=128&confirm=a7694c4e021e917dc4d0f81842f082</a>

Mit dem Anklicken dieses Links bestätigt man die Richtigkeit der E-Mail-Adresse.

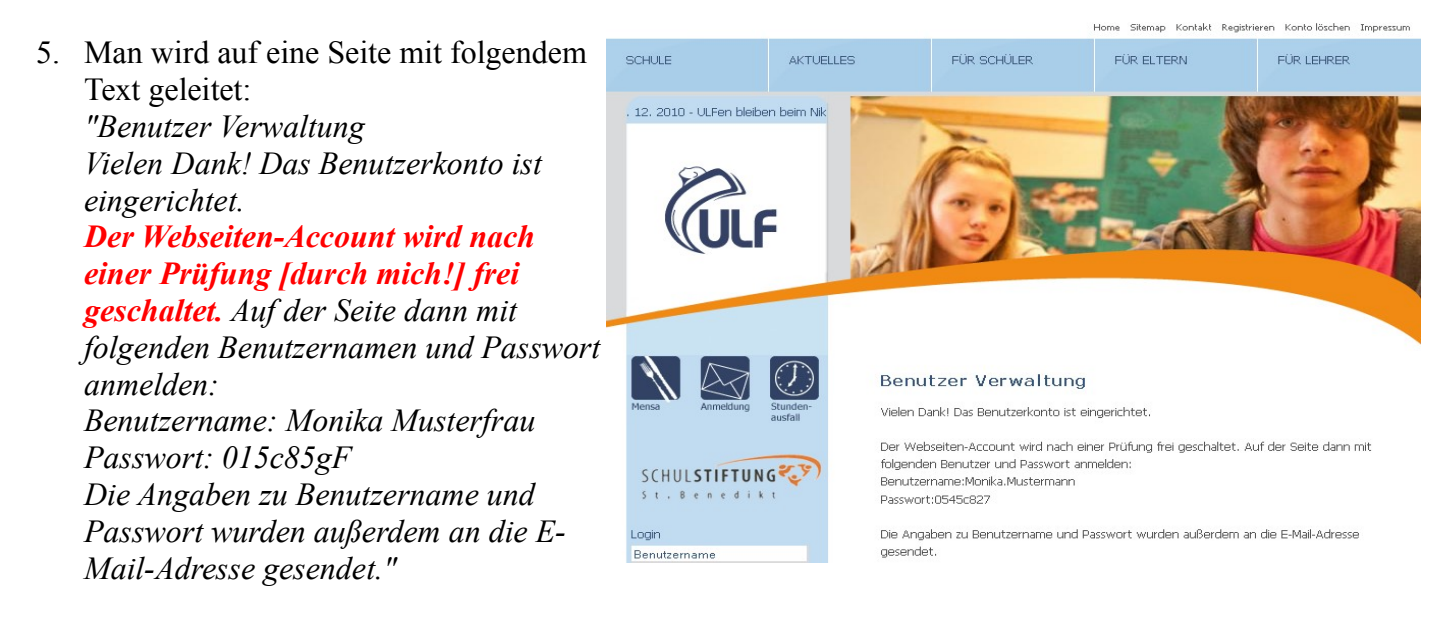

6. Die zweite Email, die man bekommt, hat dann folgenden Inhalt:

Der Account für die Webseite der Liebfrauenschule Cloppenburg wird nach einer Prüfung aktiviert. Bitte folgende Angaben zur Anmeldung auf unserer Webseite verwenden: Benutzername:Monika.Mustermann Passwort:0545c827 Hier klicken, um sich anzumelden: <u>http://www.ulf-clp.de/cms/front\_content.php?</u> <u>changelang=1</u>

## Achtung: Eine Anmeldung ist jetzt noch nicht möglich!

7. Mit der dritten Email kommt dann endlich die Freischaltung. Die sieht so aus:

Benutzer wurde aktiviert

Benutzername: Monika.Mustermann

Und jetzt kann man sich mit Benutzernamen und Passwort einloggen. Der Vertretungsplan steht im internen Bereich zur Verfügung.

8. In letzter Zeit treten verhäuft Fehler bei der Anmeldung auf. Es erscheint nach der Anmeldung eine weiße Seite auf der nocheinmal die Benutzerdaten abgefragt werden. Sollte dies geschehen, bitte im Browser alle Cookies und den Verlauf löschen. Dann sollte eine Anmeldung wieder möglich sein.